### Superintendência da Imprensa Oficial do Estado de Mato Grosso

COORD. DE FISCALIZAÇÃO DE INDÚSTRIA E AGRONEGÓCIOS - CFIA

NOTIFICAÇÃO DE TERMO DE INÍCIO DE AÇÃO FISCAL - COM DOE

EDITAL DE NOTIFICAÇÃO FISCAL

A partir da publicação deste Edital, fica(m) NOTIFICADA(S) a(s) pessoa(s) abaixo relacionada(s) a tomar(em) conhecimento de pendência(s) junto à SECRETARIA DE ESTADO DE FAZENDA DE MATO GROSSO - SEFAZ-MT.

O detalhamento da NOTIFICAÇÃO pode ser verificado por meio de acesso ao Portal da Secretaria de Estado de Fazenda, disponível em www.sefaz.mt.gov.br.

No caso de contribuintes que possuam inscrição estadual: Acessar o Portal em www.sefaz.mt.gov.br e acessar o menu "ACESSO RESTRITO", selecionar CONTABILISTAS/EMPRESAS, informando Tipo de Usuário, Login, Senha e Texto Captcha para acessar a página ACESSO WEB SEFAZ-MT, no Menu, acessar: Sistema de Notificação Eletrônica > Pesquisar Notificação > Pesquisar Notificação por Número: Inserir o número completo da respectiva notificação abaixo relacionada e clicar em "Pesquisar". Na página seguinte, clicar sobre o número da notificação.

No caso de pessoa física ou jurídica não inscrita: Acessar o Portal em www.sefaz.mt.gov.br e, em ACESSOS, selecionar a opção SERVIÇOS, em seguida INTIMAÇÃO / NOTIFICAÇÃO > "Consulta"> Link do serviço: https://www.sefaz.mt.gov.br/sne/notificacao/notificacaoviainternet/consultar/imagem" > informar: O número completo da Notificação; o Tipo de Pessoa; o número do CPF/CNPJ; o Código Verificador da Notificação e o Código da Imagem, clicando em "Pesquisar". Na página seguinte, clicar sobre o número da notificação.

Para solicitação do Código Verificador da Notificação: Acessar o Portal www.sefaz.mt.gov.br e, em ACESSOS, selecionar a opção SEFAZ PARA VOCÊ > Informar CPF/CNPJ e Senha e clicar em Entrar (caso não esteja cadastrado para acesso, efetuar o cadastramento, informando seus dados), no Menu "Portal de Serviços", acessar: Notificações > Serviços de Notificações > no campo "Descrição", especificar o CPF ou CNPJ do solicitante do código verificador e o número da respectiva Notificação informada neste edital. Após estes procedimentos, será enviado um e-mail para o endereço eletrônico vinculado, informando o número do Código Verificador.

| Contribuinte             | Inscrição Estadual Número Documento Nº da Notificação |                |                     |  |
|--------------------------|-------------------------------------------------------|----------------|---------------------|--|
| ALEXANDRE LUIZ FELICETTI | 133398943                                             |                | 282146/1760/68/2023 |  |
| DOUGLAS SILVEIRA SOARES  |                                                       | 851.284.061-72 | 282165/1760/68/2023 |  |

NOTIFICAÇÃO DE AUTUAÇÃO FISCAL

EDITAL DE NOTIFICAÇÃO FISCAL

A partir da publicação deste Edital, fica(m) NOTIFICADA(S) a(s) pessoa(s) abaixo relacionada(s) a tomar(em) conhecimento de pendência(s) junto à SECRETARIA DE ESTADO DE FAZENDA DE MATO GROSSO - SEFAZ-MT, de NOTIFICAÇÃO / AUTO DE INFRAÇÃO lavrada(s).

O detalhamento da(s) NOTIFICAÇÃO / AUTO DE INFRAÇÃO pode ser verificado por meio de acesso ao Portal da Secretaria de Estado de Fazenda, disponível em www.sefaz.mt.gov.br.

No caso de contribuintes que possuam inscrição estadual: Acessar o Portal em www.sefaz.mt.gov.br e acessar o menu "ACESSO RESTRITO", selecionar CONTABILISTAS/EMPRESAS, informando Tipo de Usuário, Login, Senha e Texto Captcha para acessar a página ACESSO WEB SEFAZ-MT, no Menu, acessar: Sistema de Notificação Eletrônica > Pesquisar Notificação > Pesquisar Notificação por Número: Inserir o número completo da respectiva notificação abaixo relacionada e clicar em "Pesquisar". Na página seguinte, clicar sobre o número da notificação.

No caso de pessoa física ou jurídica não inscrita: Acessar o Portal em www.sefaz.mt.gov.br e, em ACESSOS, selecionar a opção SERVIÇOS, em seguida INTIMAÇÃO / NOTIFICAÇÃO > "Consulta"> Link do serviço: https://www.sefaz.mt.gov.br/sne/notificacao/notificacaoviainternet/consultar/imagem" > informar: O número completo da Notificação; o Tipo de Pessoa; o número do CPF/CNPJ; o Código Verificador da Notificação e o Código da Imagem, clicando em "Pesquisar". Na página seguinte, clicar sobre o número da notificação.

Para solicitação do Código Verificador da Notificação: Acessar o Portal www.sefaz.mt.gov.br e, em ACESSOS, selecionar a opção SEFAZ PARA VOCÊ > Informar CPF/CNPJ e Senha e clicar em Entrar (caso não esteja cadastrado para acesso, efetuar o cadastramento, informando seus dados), no Menu "Portal de Serviços", acessar: Notificações > Serviços de

Notificações > no campo "Descrição", especificar o CPF ou CNPJ do solicitante do código verificador e o número da respectiva Notificação informada neste edital. Após estes procedimentos, será enviado um e-mail para o endereço eletrônico vinculado, informando o número do Código Verificador.

Fica(m) também a(s) pessoa(s) abaixo relacionada(s), INTIMADAS a efetuarem o pagamento do crédito tributário lançado, ou apresentarem impugnação, sob pena de, vencido o prazo legal, ocorrer a REVELIA."

Contribuinte Inscrição Estadual Número Documento Nº da Notificação

DOUGLAS SILVEIRA SOARES 851.284.061-72 282166/1760/39/2023

NOTIFICAÇÃO DE TERMO DE INÍCIO DE AÇÃO FISCAL - COM DOE

### EDITAL DE NOTIFICAÇÃO FISCAL

A partir da publicação deste Edital, fica(m) NOTIFICADA(S) a(s) pessoa(s) abaixo relacionada(s) a tomar(em) conhecimento de pendência(s) junto à SECRETARIA DE ESTADO DE FAZENDA DE MATO GROSSO - SEFAZ-MT.

O detalhamento da NOTIFICAÇÃO pode ser verificado por meio de acesso ao Portal da Secretaria de Estado de Fazenda, disponível em www.sefaz.mt.gov.br.

No caso de contribuintes que possuam inscrição estadual: Acessar o Portal em www.sefaz.mt.gov.br e acessar o menu "ACESSO RESTRITO", selecionar CONTABILISTAS/EMPRESAS, informando Tipo de Usuário, Login, Senha e Texto Captcha para acessar a página ACESSO WEB SEFAZ-MT, no Menu, acessar: Sistema de Notificação Eletrônica > Pesquisar Notificação > Pesquisar Notificação por Número: Inserir o número completo da respectiva notificação abaixo relacionada e clicar em "Pesquisar". Na página seguinte, clicar sobre o número da notificação.

No caso de pessoa física ou jurídica não inscrita: Acessar o Portal em www.sefaz.mt.gov.br e, em ACESSOS, selecionar a opção SERVIÇOS, em seguida INTIMAÇÃO / NOTIFICAÇÃO > "Consulta"> Link do serviço: https://www.sefaz.mt.gov.br/sne/notificacao/notificacaoviainternet/consultar/imagem" > informar: O número completo da Notificação; o Tipo de Pessoa; o número do CPF/CNPJ; o Código Verificador da Notificação e o Código da Imagem, clicando em "Pesquisar". Na página seguinte, clicar sobre o número da notificação.

Para solicitação do Código Verificador da Notificação: Acessar o Portal www.sefaz.mt.gov.br e, em ACESSOS, selecionar a opção SEFAZ PARA VOCÊ > Informar CPF/CNPJ e Senha e clicar em Entrar (caso não esteja cadastrado para acesso, efetuar o cadastramento, informando seus dados), no Menu "Portal de Serviços", acessar: Notificações > Serviços de Notificações > no campo "Descrição", especificar o CPF ou CNPJ do solicitante do código verificador e o número da respectiva Notificação informada neste edital. Após estes procedimentos, será enviado um e-mail para o endereço eletrônico vinculado, informando o número do Código Verificador.

Contribuinte Inscrição Estadual Número Documento Nº da Notificação

FERNANDO LUIS GRASSI 134609204

282169/1760/68/2023

COORD. DE CONTROLE E TRAMITAÇÃO DE PROC. ADM. TRIBUTÁRIO - CPAT

NOTIFICAÇÃO GERAL

A COORDENADORIA DE CONTROLE E TRAMITAÇÃO DE PROCESSO ADMINISTRATIVO TRIBUTÁRIO - CPAT, por intermédio desta publicação do edital de Notificação, considera que fica(m) notificado(s) o(s) contribuinte(s) da emissão da(s) INTIMAÇÃO(ÕES), conforme abaixo. O(s) contribuinte(s) poderá(ão) tomar conhecimento dessa(s) intimação(ões) junto à SEFAZ-MT por meio de acesso ao Portal da Secretaria de Estado da Fazenda na internet (www.sefaz.mt.gov.br), no menu "Serviços", na Pasta "Notificação-e", clicando no LINK DO SERVIÇO, onde deverão ser informados: 1) o número completo da Intimação; 2) o número do CNPJ/CPF do Contribuinte; 3) o Código Verificador; 4) o Código da Imagem. O Código Verificador da Notificação será enviado ao(s) e-mail(s) do(s) contribuinte(s) cadastrado(s) na SEFAZ/MT. Caso o(s) mesmo(s) não receba(m) o "Código Verificador da Notificação", deverá(ão) solicitá-lo por mensagem eletrônica endereçada ao e-mail notifica.ouvidoria@sefaz.mt.gov.br.

Contribuinte

Inscrição Estadual Número Documento Nº da Notificação

ALEX SANDRO DE MEDEIROS NASCIMENTO

992.400.411-68 239371/1719/96/2023

| CLEIBSON BOSSA                                |           | 975.503.101-49 | 239372/1719/96/2023 |
|-----------------------------------------------|-----------|----------------|---------------------|
| D R COMERCIO DE MADEIRAS LTDA                 | 135463963 |                | 239373/1719/96/2023 |
| JAEDER COSTETTI                               |           | 593.097.171-49 | 239374/1719/96/2023 |
| JUCENIR LINHARES LOPES                        |           | 044.876.201-39 | 239375/1719/96/2023 |
| RAFAEL MARTINS NUNES ME                       | 136148972 |                | 239376/1719/96/2023 |
| STEFANE DA SILVA COMERCIO DE MADEIRAS<br>LTDA | 135056039 |                | 239377/1719/96/2023 |

# COORDENADORIA DE MONITORAMENTO ELETRÔNICO - CMTE

# NOTIFICAÇÃO

Por meio deste Edital, fica(m) notificado(s) o(s) contribuinte(s) abaixo a tomar(em) conhecimento de pendência(s) junto à SEFAZ/MT, em www.sefaz.mt.gov.br. No caso de contribuintes inscritos: Menu "Acesso Restrito", destinado ao "Contribuinte" ou "Contabilista", na opção "Sistema de Notificação Eletrônica" > "Pesquisar Notificação por Número" > informar o número da notificação. No caso de pessoa física ou jurídica não inscrita: no Menu "Serviços", na opção "Intimação/Notificação">clicar no "Link do serviço">informar: 1) o número da Notificação; 2) tipo de pessoa; 3) o número do CPF/CNPJ do Contribuinte; 4) o código verificador da notificação e 5) código da imagem. Para solicitação do código verificador da notificação: acessar o portal www.sefaz.mt.gov.br >SEFAZ PARA VOCÊ>Atendimento ao Cidadão>Notificações>Serviços de notificações e no campo "Descrição" do ticket, deverá especificar CPF ou CNPJ do solicitante do código verificador e o número da notificação publicada em diário oficial.

Contribuinte Inscrição Estadual Número Documento Nº da Notificação

E. DOS S. QUEIROZ 140248781 LTDA

284486/1825/11/2023

Superintendência da Imprensa Oficial do Estado de Mato Grosso

Rua Júlio Domingos de Campos - Centro Político Administrativo | CEP 78050-970 | Cuiabá, MT

### Código de autenticação: 7aeea0ee

Consulte a autenticidade do código acima em https://iomat.mt.gov.br/legislacao/diario\_oficial/consultar